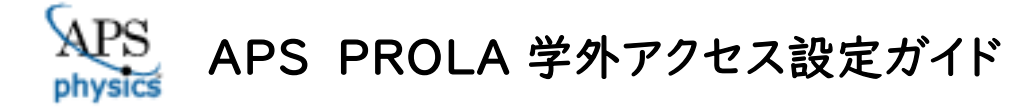

LC センター事務課

本学では、アメリカ物理学会(American Physical Society;APS)の発行する雑誌 10 タイトルが 閲覧できる契約しています。下記の設定により、学外からもアクセス可能になります。どうぞご利用ください。

設定方法はペアリング、Google CASA の 2 つがあります。どちらか、ご都合の良い方法で設定してください。

# ペアリングによる設定

- I、学内でモバイル機器(ノートパソコン・タブレット・スマートフォン等)を大学の無線 LAN に接続してください。
  ※ペアリングによる利用のため、学外でも利用するモバイル機器を持参してください。
- 2、APS PROLA(https://journals.aps.org/archive/)にアクセスしてください。
- 3、画面右上の「Log In」からご自分のAPS個人アカウントでサインインしてください。

| laura da la su                        |                                                                            |                                                                                                    |                                                                                                    |                                                                                                    |                                                                                                    |                                                                                                    |
|---------------------------------------|----------------------------------------------------------------------------|----------------------------------------------------------------------------------------------------|----------------------------------------------------------------------------------------------------|----------------------------------------------------------------------------------------------------|----------------------------------------------------------------------------------------------------|----------------------------------------------------------------------------------------------------|
| Journais 🔻                            | Physics Magazine                                                           | Help/Feedback                                                                                                    |                                                                                                    | Journal, vol, page, DOI, etc.                                                                                                    | م 🔻                                                                                                    | Log in                                                                                                    |
|                                       | Lea                                                                        | rn about our response                                                                                                    | to COVID-19, including freely available research and exp                                                                                                    | panded remote access support.                                                                                                    |                                                                                                    | Λ                                                                                                    |
| PHYSI(<br>Published by                | CAL REVI                                                                   | EW JOUR                                                                                                    | NALS ARCHIVE                                                                                                    |                                                                                                    |                                                                                                    |                                                                                                    |
| Journals /                            | Authors Refer                                                              | ees Browse                                                                                                    | Search Press ଲ                                                                                                    |                                                                                                    | Log Ir                                                                                                    | <br>ו                                                                                                    |
| Physica<br>PROLA pro<br>journal. A su | al Review On<br>vides immediate acc<br>ubscription to PROL                 | ine Archive (P<br>ess to the APS journa<br>A gives access to all jo                                                                                                    | ROLA)<br>I collection dating back to the first volume of each<br>jurnal content, except for the current year and the                                                                                                    | Browse the Archive<br>View Volumes & Issu                                                                                                    | ues                                                                                                    |                                                                                                    |
| F                                     | PHYSIC<br>Published by<br>ournals<br>Physica<br>PROLA pro<br>journal. A si | Lea<br>PHYSICAL REVI<br>Published by the American Physical<br>ournals Authors Reference<br>Physical Review Onl<br>PROLA provides immediate acc<br>journal. A subscription to PROL | Learn about our response<br>PHYSICAL REVIEW JOUR<br>Published by the American Physical Society<br>ournals Authors Referees Browse<br>Physical Review Online Archive (P<br>PROLA provides immediate access to the APS journa<br>journal. A subscription to PROLA gives access to all jc | Learn about our response to COVID-19, including freely available research and ex         PHYSICAL REVIEW JOURNALS ARCHIVE         Published by the American Physical Society         ournals       Authors         Referees       Browse         Search       Press         Physical Review Online Archive (PROLA)         PROLA provides immediate access to the APS journal collection dating back to the first volume of each journal. A subscription to PROLA gives access to all journal content, except for the current year and the | Description of the American Physical Society  Ournals Authors Referees Browse Search Press  Physical Review Online Archive (PROLA)  PROLA provides immediate access to the APS journal collection dating back to the first volume of each journal. A subscription to PROLA gives access to all journal content, except for the current year and the  Description of the American of the American of the American Content, except for the current year and the  Description of the American of the American of the American of the Current year and the  Description of the American of the American of the American of the Current year and the  Description of the American of the American | Counta, vo, page, por, etc.  Counta, vo, page, por, etc.  Counta, vo, page, por, por, etc.  Counta, vo, page, por, etc.  Counta, vo, page, por, etc.  Counta, vo, page, por, etc.  Counta, vo, page, por, etc.  Counta, vo, page, por, etc.  Counta, vo, page, por, etc.  Counta, vo, page, por, etc.  Counta, vo, page, por, etc.  Counta, vo, page, por, etc.  Counta, vo, page, por, etc.  Counta, vo, page, por, etc.  Counta, vo, page, por, etc.  Counta, vo, page, por, etc.  Counta, vo, page, por, etc. Counta, vo, page, por, etc. Counta, vo, page, por, etc. Counta, vo, p |

- ※個人アカウントをお持ちでない方は、「Log In」をクリックし、「Create an account」からアカウントを 作成してください。
- 4、論文のabstractページから、「Go Mobile」をクリック。どの論文ページからでもかまいません。

次の「Go Mobile」リンク画面にて、「Activate」ボタンをクリックすると、設定完了です。

| PHYSI                           | CAL RE                                                         | VIEW                                               | LETTER                                                | RS                                                    |                                                          |                                                  |                                           |                              |           |                   |                          |
|---------------------------------|----------------------------------------------------------------|----------------------------------------------------|-------------------------------------------------------|-------------------------------------------------------|----------------------------------------------------------|--------------------------------------------------|-------------------------------------------|------------------------------|-----------|-------------------|--------------------------|
| Highlights                      | Recent A                                                       | ccepted                                            | Collections                                           | Authors                                               | Referees                                                 | Search                                           | Press                                     | About                        | Staff     |                   |                          |
| Gamm                            | na-Ray Ol                                                      | oserva                                             | tion of th                                            | e Cygni                                               | us Regio                                                 | n in the                                         | e <b>1</b> 00-1                           | ēV                           | Access by | Nihon Ko          | gyo Daigaku Go Mobile »  |
| Energ<br>M. Ameno<br>Phys. Rev. | y Region<br>mori <i>et al.</i> (Tib<br>Lett. <b>127</b> , 0311 | et <b>AS</b> γ Col<br>02 – Publi                   | laboration)<br>shed 16 July 20                        | 21                                                    | ſ                                                        | 大                                                | 学名(美                                      | 英語) な                        | .*        | ]                 | y BI                     |
| Article                         | References                                                     | No Citir                                           | ng Articles                                           | Supplemental I                                        | Material                                                 | Ц                                                | (1.2)                                     | り、如主司念                       | 0         |                   |                          |
| >                               | ABST<br>We repor<br>Cygnus r<br>OB1 and                        | RACT<br>t observatio<br>egion in our<br>OB2 associ | ns of gamma-ray<br>Galaxy. Two sou<br>ations_Based on | emissions with<br>rces are signifi<br>their positiona | h energies in th<br>icantly detected<br>Il coincidences. | e 100-TeV en<br>i in the directi<br>we associate | ergy region<br>ons of the C<br>one with a | from the<br>Cygnus<br>pulsar |           | lssue<br>Vol. 127 | 7, Iss. 3 — 16 July 2021 |

設定から90日間は有効です。90日経過後は、同じ手順を行うと再度利用できます。

5、ペアリング設定状況は、アカウント情報画面より確認できます。

ログイン後、画面右上のユーザ名をクリック→「Your Account」を選択。→「Mobile Subscription」をクリック

|              | .aps.org/account/                                           | go-mobile                                  |                                                                                                    |                                | 04  | (R) | ਮ      | -    |
|--------------|-------------------------------------------------------------|--------------------------------------------|----------------------------------------------------------------------------------------------------|--------------------------------|-----|-----|--------|------|
| S Journals + | Physics Magazine                                            | Help/Feedback                              |                                                                                                    | Journal, vol, page, DIOI, etc. | - P | na  | oko si | ,ato |
|              |                                                             | Lear                                       | about our response to COVID-19, including freely available research and expanded re                                                                                                    | mote access support.           |     |     |        |      |
|              | ACCO                                                        | DUNT                                       |                                                                                                    |                                |     |     |        |      |
|              | Sectic<br>Notificatic<br>Account 1<br>Email Ale<br>Mobile 5 | ons<br>setings<br>sts & RSS<br>ubscription | Mobile Subscription<br>You are currently signed up for a mobile subscription providing the following of<br>Institution: Nihon Kogyo Daigaku<br>• Physical Review Applied<br>• Physical Review A<br>• Physical Review C<br>• Physical Review E<br>• Physical Review H<br>• Physical Review H<br>• Physical Review Letters<br>• Physical Review Materials | access<br>有効期限が<br>確認できます。     |     | ]   |        |      |

# Google CASA (Google Universal CASA)による設定

Google Scholar との連携サービス Google CASA による学外からのアクセス方法です。同じ Google CASA でも出版社によって利用方法、有効期限は異なります。

I、学内LANに接続されたパソコン(大学の無線LANに接続されたノートパソコン・タブレット・スマートフォン等、 またはLCセンターや研究室のパソコン)から、Google Scholar(<u>https://scholar.google.com/</u>)にアクセス してください。

2、ご自身の Google アカウントでログインすれば、設定完了です。

学内 LAN に接続された端末から Google Scholar にログインすると、アカウントと所属情報が紐づけされます。 これによって、学外から Google Scholar 経由であれば、APS 雑誌掲載論文を読むことができるようになります。

|          |        |               |                        |                                             |                                                 | o – a                                                                                                    | ×                                                |
|----------|--------|---------------|------------------------|---------------------------------------------|-------------------------------------------------|----------------------------------------------------------------------------------------------------|--------------------------------------------------|
|          |        |               |                        |                                             |                                                 | * 🔒                                                                                                    | lin i                                            |
| ラリ       |        |               | <b>D</b> ;             | ブイン                                         |                                                 |                                                                                                    |                                                  |
|          |        |               |                        |                                             |                                                 |                                                                                                    |                                                  |
|          | G      | oal           | e Sc                   | hola                                        | r                                               |                                                                                                    |                                                  |
|          |        | 9             |                        |                                             | -                                               |                                                                                                    |                                                  |
|          |        |               |                        |                                             | Q                                               |                                                                                                    |                                                  |
|          | ਂ ਭੋ   | べての言語 🖲       | 英語 と 日本語(              | Dページを検索                                     |                                                 |                                                                                                    |                                                  |
| COVID-19 | に関する記事 |               |                        |                                             |                                                 |                                                                                                    |                                                  |
|          |        |               |                        |                                             |                                                 |                                                                                                    |                                                  |
| CDC      | NEJM   | JAMA          | Lancet                 | Cell                                        | BMJ                                             |                                                                                                    |                                                  |
|          | υ.     | ین<br>GC<br>ع | JU<br>Google<br>JACOBE | تی<br>Google Sc<br>• इлтоен • स्मटे विम्साल | ラリ<br>Google Schola<br>○ すべての言語 ® 英語と日本語のページを検索 | تی<br><b>Google Scholar</b><br>مربع<br>مربع<br>مرا<br>مربع<br>مرا<br>مربع<br>مربع<br>مربع<br>مربع<br>مربع<br>مربع<br>مربع<br>مرا<br>مرا<br>مرا<br>مرا<br>مرا<br>مرا<br>مرا<br>مرا | ラリ<br>Google Scholar<br>の すべての言語 の 英語と日本語のページ支検索 |

 本学で契約しているアメリカ物理学会(APS)の雑誌10タイトルは LC センター(図書館)ホームページ (https://library.nit.ac.jp/)より確認できます。

メニューの「資料を探す」→「電子ジャーナル」→一覧から「APS PROLA」を選択。

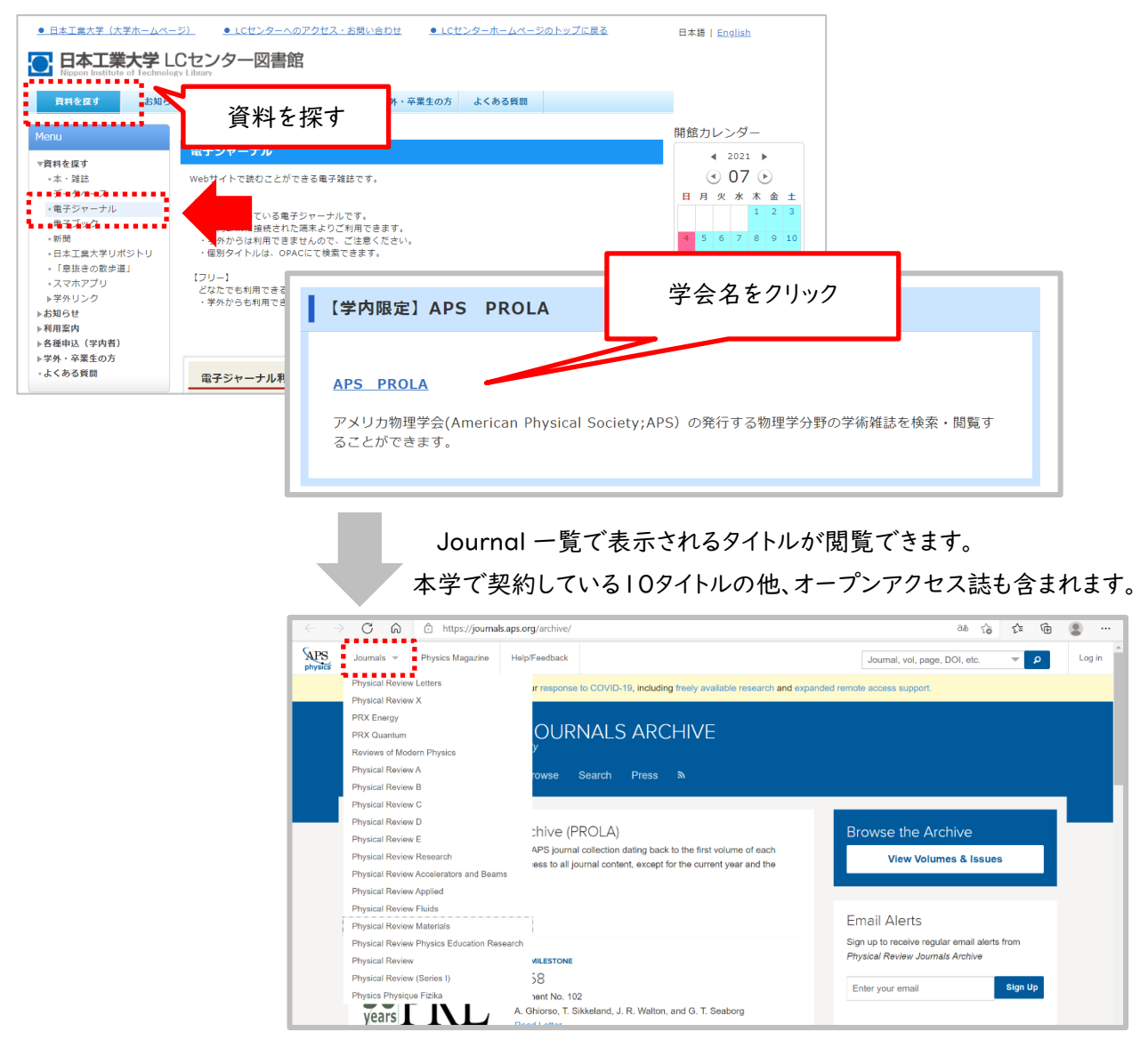

- 4、学外から直接 APS サイト(https://journals.aps.org/archive/)にアクセス、雑誌を選択し、論文を読もうとすると、ログイン画面が表示され、論文(PDF)を読むことできません。
   読みたい論文があれば、論文名をコピーします。
  - 例)雑誌「Physical review letters」に掲載されている論文

| APS | Journals 👻 | Physics Magazine                                | Help/Feedback                                                                                |                                                                                                    |                                                                                                    |                                                                               |                                                                                |                                    |            | Journal, vol, page, D                                              | Ol, etc. 🔻 🗴 | D Log in    |
|-----|------------|-------------------------------------------------|----------------------------------------------------------------------------------------------|----------------------------------------------------------------------------------------------------|----------------------------------------------------------------------------------------------------|-------------------------------------------------------------------------------|--------------------------------------------------------------------------------|------------------------------------|------------|--------------------------------------------------------------------|--------------|-------------|
|     |            |                                                 | Lean                                                                                         | about our response to C                                                                                                    | DVID-19, including freel                                                                                        | y available rese                                                              | arch and expand                                                                | ded remote acces                   | s support. |                                                                    |              |             |
|     |            | PHYS                                            | ICAL REVI                                                                                    |                                                                                                    | 6                                                                                                    |                                                                               |                                                                                |                                    |            |                                                                    |              |             |
|     |            |                                                 |                                                                                              |                                                                                                    |                                                                                                    |                                                                               |                                                                                | About Staff                        |            |                                                                    |              |             |
|     |            | Editors                                         | Suggestion                                                                                   |                                                                                                    |                                                                                                    |                                                                               |                                                                                |                                    |            |                                                                    |              |             |
|     |            | Direc<br>Quar<br>Ming-Ch<br>Jian-We<br>Phys. Re | <mark>ntum Telepor</mark><br>neng Chen, Yuan Li, R<br>i Pan<br>ev. Lett. <b>127</b> , 030402 | g a Multipartic<br>tation<br>un-Ze Liu, Dian Wu, Zu-<br>- Published 15 July 202                                             | le Quantum \<br>.En Su, Xi-Lin Wang, L<br>전                                                                     | Wave Fui<br>i Li, Nai-Le Liu                                                  | Chao-Yang Lu                                                                   | a<br>u, and                        |            | (7)<br>(7)<br>(7)<br>(7)<br>(7)<br>(7)<br>(7)<br>(7)<br>(7)<br>(7) |              |             |
|     |            | Article                                         | References                                                                                   | to Citing Articles                                                                                                    | DF HTML                                                                                                    | Export Citation                                                               |                                                                                |                                    | ~          |                                                                    | _            |             |
|     |            | >                                               | ABSTRA<br>We propose a                                                                       | CT<br>new method to directly me                                                                                             | easure a general multipa                                                                                        | irticle quantum v                                                             | vave function, a                                                               | _ single                           | 言          | <b>侖文名を</b> コ                                                      | ピー           |             |
|     |            |                                                 | matrix element<br>is embedded in<br>readout. We ex<br>mixed quantur                          | t in a multi-particle density<br>n a virtual logical qubit and<br>operimentally implement the<br>n state beyond a single ph | matrix, by quantum tele<br>i is nondestructively tele<br>his method to directly me<br>ioton using a single obsi | portation. The d<br>ported to a sing<br>easure the wave<br>ervable for the fi | ensity matrix ele<br>le physical qubit<br>function of a ph<br>rst time. Our me | ement<br>t for<br>hotonic<br>ethod | C          | heck for updates                                                   |              | PDF<br>Help |

#### 5、Google Scholar にログインした状態で、先ほどコピーした論文名で検索。

| ま ま ブロフィール ま マイライブラリ |                 |                 |             |               |             |                |               |   |   |
|----------------------|-----------------|-----------------|-------------|---------------|-------------|----------------|---------------|---|---|
|                      |                 | Go              | ogle        | e Sc          | hola        | ar             |               |   |   |
|                      | asuring a       | Multiparticle C | auantum Way | e Function vi | a Quantum T | eleportation Q |               |   |   |
|                      |                 |                 | C02838      | 248 C H 4181  |             |                |               |   |   |
|                      | COVID-19        | に関する記事          |             |               |             |                | ▲ ☆ タ た ペ ー フ | L | ] |
|                      | COVID-19<br>CDC | に関する記事<br>NEJM  | JAMA        | Lancet        | Cell        | BMJ            | 論文名をペース       | ŀ |   |

## 5、検索結果画面の右側に本文リンク「[PDF]aps.org」が表示されるので、クリック。論文PDFが表示されます。

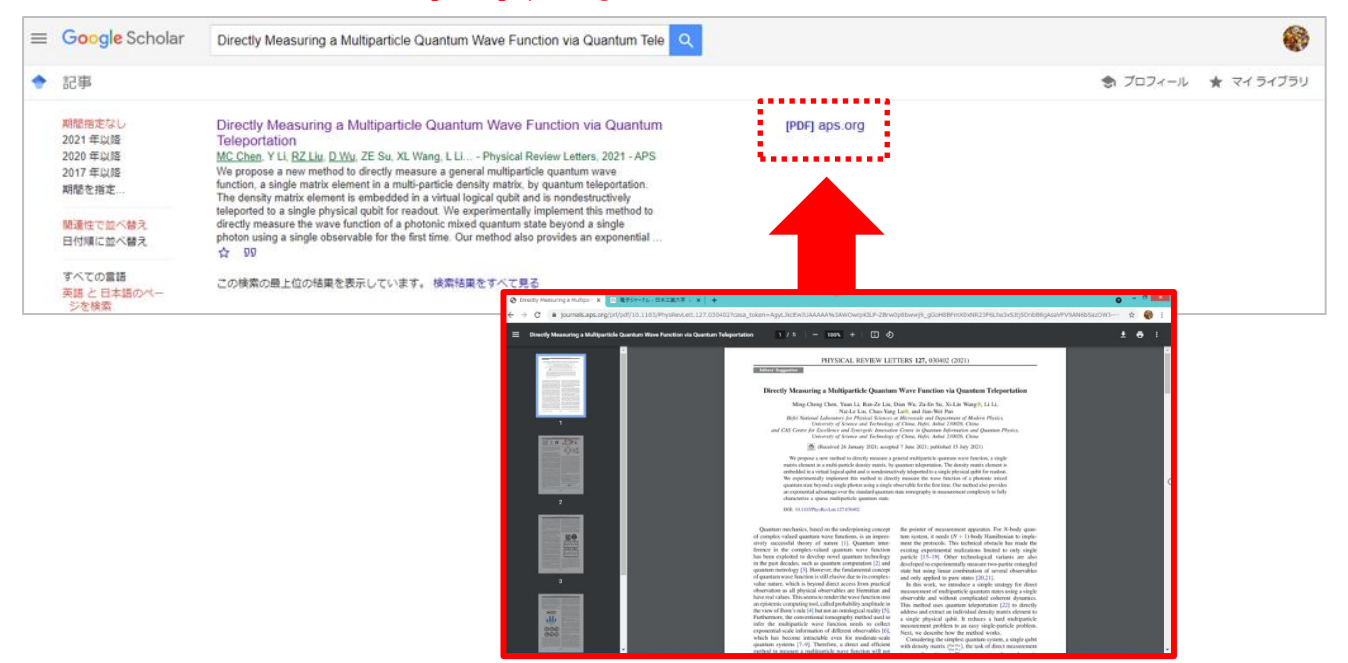

## ※検索結果をよくご確認ください。

Google Scholarの検索対象は多岐に渡るので、論文名が似ている別の論文や、出版社版(正式版)でない ものがヒットしたりすることがあります。また、出版社によっては雑誌発行から Google Scholar でヒットするよう になるまで日数がかかる場合もございます。

※Google CASAは、設定から30日間は有効です。30日経過後は、同じ手順を行うと再度利用できます。